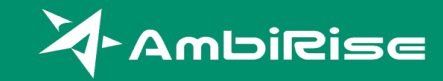

### 事業者登録の手順について

令和6年11月19日 アンビ・ライス 株式会社AmbiRise

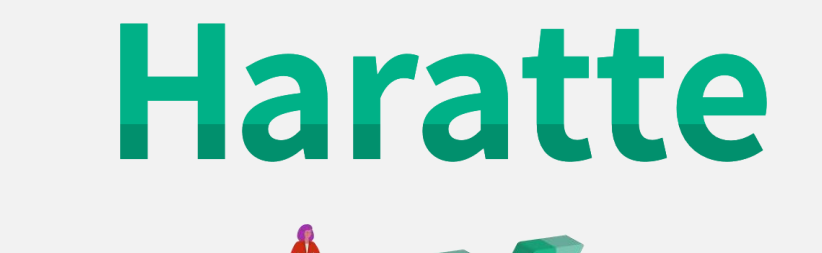

K.

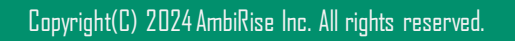

はじめに

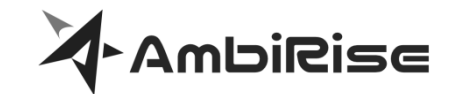

Haratteはインターネット上にあるWEBシステムです。

ご利用にあたってはEdgeやChromeといったWEBブラウザをご用意ください。 必用な動作要件は以下の通りです。

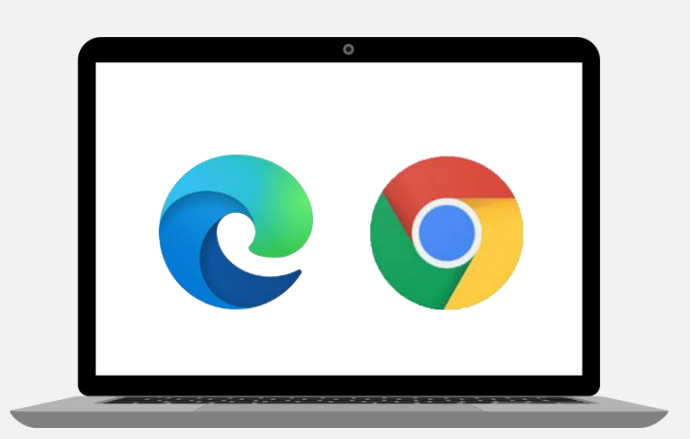

| 項目                      | 動作条件                                                                                               |
|-------------------------|----------------------------------------------------------------------------------------------------|
| OS                      | <ul> <li>Microsoft Windows 10 (32bit/64bit)</li> <li>Microsoft Windows 11 (32bit/64bit)</li> </ul> |
| OS言語                    | 日本語                                                                                                |
| Webブラウザ                 | ・Microsoft(R) Edge<br>・Google Chrome                                                               |
| その他 ソフトウェア<br>(PDFの確認用) | Adobe Acrobat Reader                                                                               |
| 必要メモリ                   | <b>4GB</b> 以上                                                                                      |

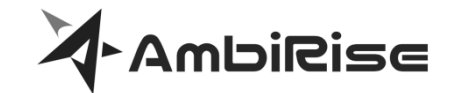

#### 事業者登録の手順は以下のステップで行います。

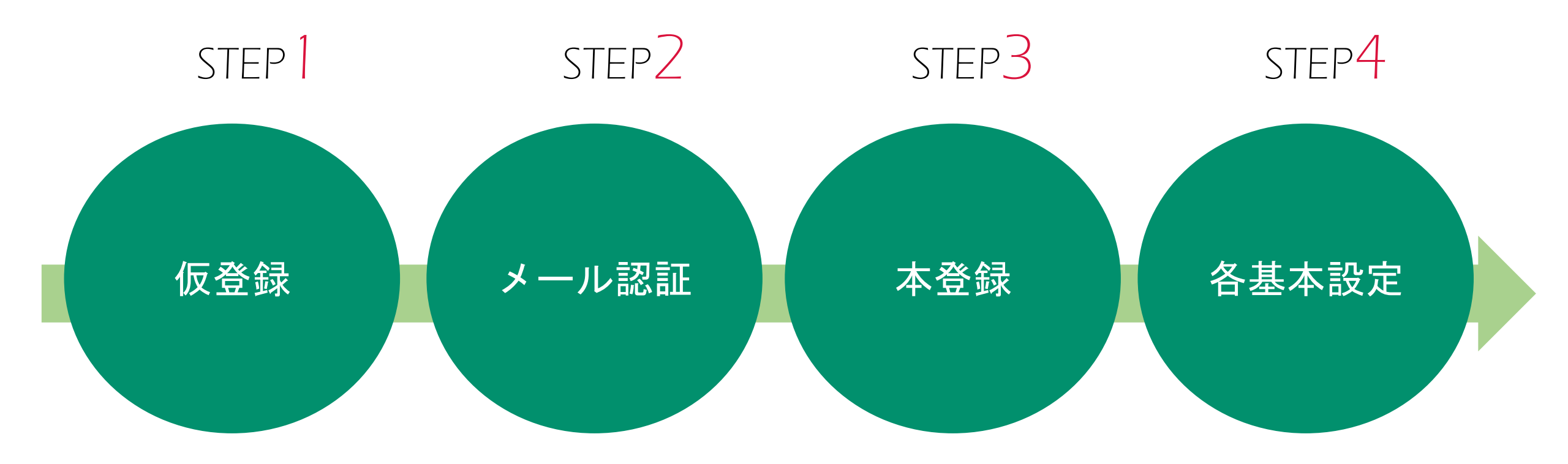

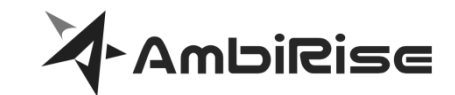

Haratteサイトへアクセスします。
 新規事業者登録のリンクをクリックします。

### https://haratte.jp/

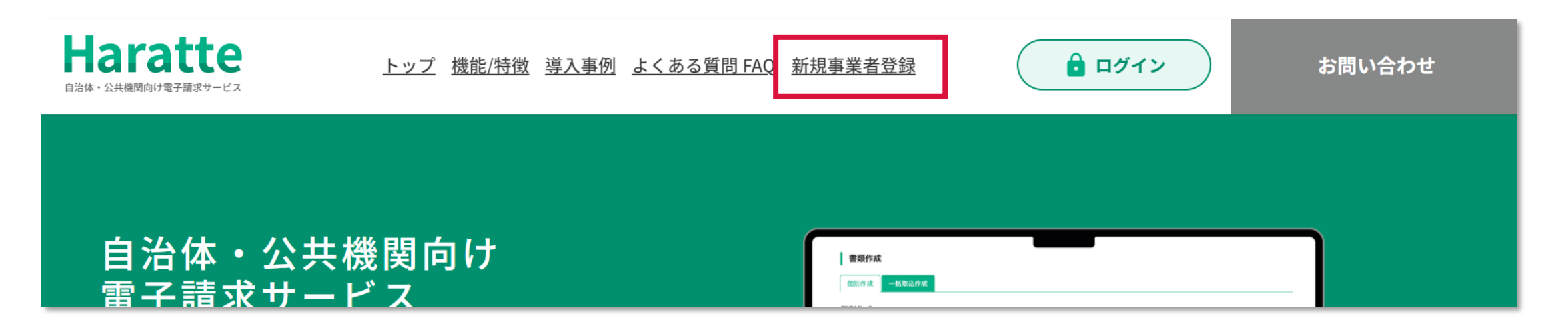

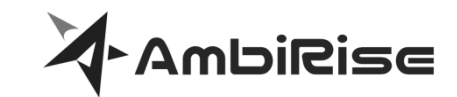

メールアドレスを入力します。
 アドレスチェックボタンをクリックします。
 「パスワード」と「パスワード確認」を入力します。
 利用規約を表示・確認し、「チェックボックス」にチェックします。
 登録をクリックします。

|                                                                                                    | 事業者登録                                                                                                    | Haratte<br>BIN- SIMMERSINEFERF-CR                                                                                                    |
|----------------------------------------------------------------------------------------------------|----------------------------------------------------------------------------------------------------|----------------------------------------------------------------------------------------------------|
| 事業者登録                                                                                                    | メールアドレス                                                                                                    | 利用規約                                                                                                    |
| <ul> <li>★ールアドレス ()</li> <li>① user@ambiRise.jp</li> <li>② アドレスチェック</li> <li>③</li> <li>④</li> <li>⑤</li> </ul> | <ul> <li>パスワード 必須</li> <li>**半角英数字と記号(@/*+,!#\$%&amp;()^~ )が使用可能です。</li> <li>*必ず6文字以上、大文字、小文字、数値、記号を組み合わせて入<br/>力してください。</li> <li>パスワード確認 必須</li> <li>「利用規約」をお読みいただき、同意のうえご登録ください。</li> <li>         日の方式で登録ください。     </li> </ul> | <ul> <li>● 第1条(総則・適用範囲)</li> <li>□ うい利用間的 (以下 15本時)」 には 株式会社Ambhirise (以下 15社は) にいいまう,) が保守 50歳事業前サービス (Haratter) - への使用すった。</li> <li>□ むいよさり - レージス といいまう,) の利用に関する操作を塗る しっており、 レーン・スク利用に同し、出社な クォヤー - レーメータを 保可 54 金 合う たいままり, 回加 = 20 (用語の 定義)</li> <li>● 第2条(用語の定義)</li> </ul> |

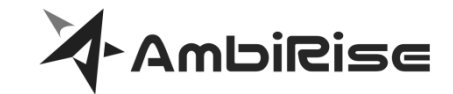

#### ① 確認画面が表示されたら、[送信]をクリックします。

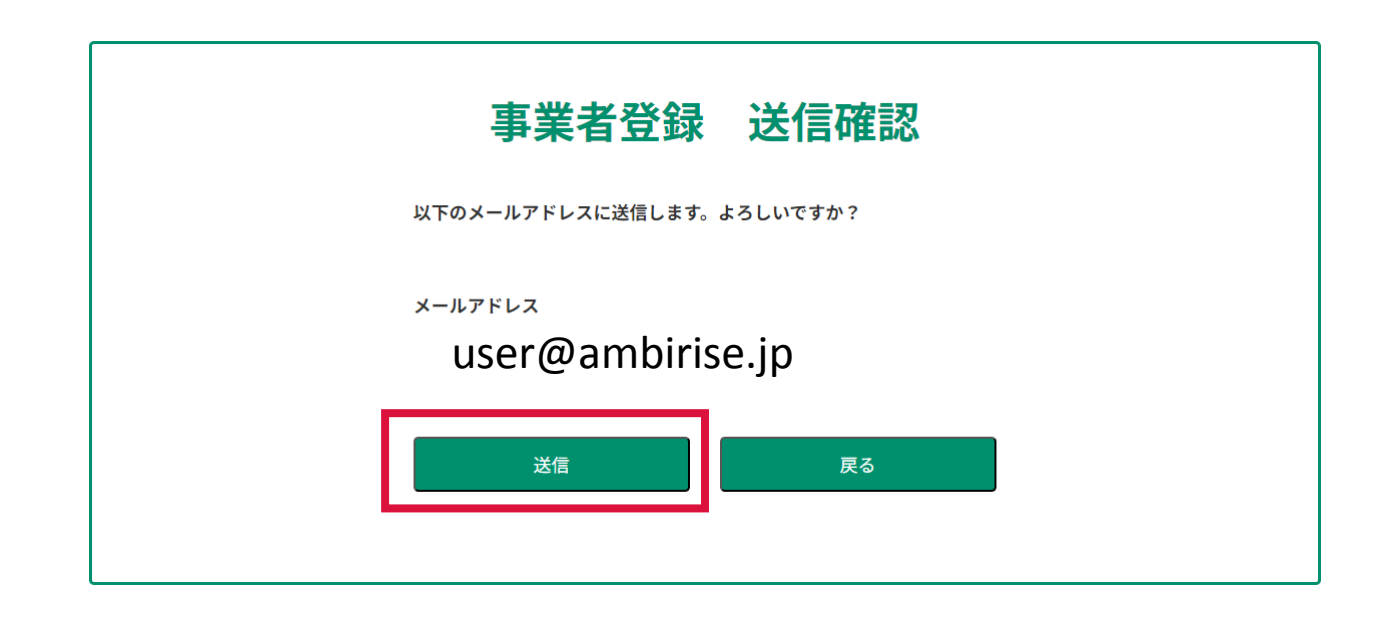

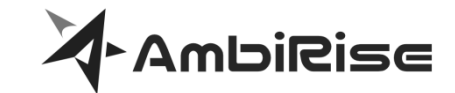

#### ① 仮登録完了のメッセージが表示されます。

### 仮登録完了

本登録用のメールを送信しました。メールをご確認下さい。

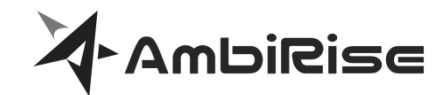

#### メールが届くので、URLをクリックしてメール認証を行います。

| er@ambirise.jp  様                                                                                                    |
|----------------------------------------------------------------------------------------------------|
| この度は、請求書発行サービス『Haratte』にご登録いただきまして、誠にありがとうございます。<br>当メールは、Haratteに仮登録いただいた方へ自動送信されるメールです。                                                                                                    |
| 下記URLにアクセスし、アカウント登録を完了していただきますようお願いいたします。                                                                                                    |
| https://haratte.jp/Identity/Account/ConfirmEmail?userId=ddd56416-c423-4dfb-86c1-<br>7663339b1f4c&code=Q2ZESjhFNmxJOG10Y0NwRHMvYkFsVWswNU5HTIZBdnJzYUFTN21EL1JSeFFoUUF0Sko3dFVtb1RtNzNuMn<br>2F |
| *こちらのメールアドレスは送信専用です。直接返信されても返答できませんので、あらかじめご了承下さい。<br>**上記内容にお心当たりのないお客様は、恐れ入りますがこちら <u>https://haratte.jp/</u> のページ上部のお問合せフォームからご連絡願いま<br>す。                                                  |
| 紙とデジタルが融合したすぐに使える請求書発行サービス - Haratte<br><u>https://haratte.jp</u>                                                                                                    |
| 株式会社 AmbiRise<br><u>https://ambirise.jp/</u>                                                                                                    |
|                                                                                                    |

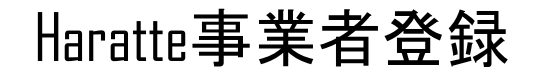

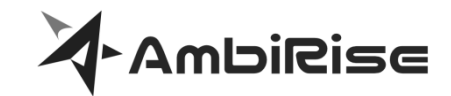

# メール認証が完了すると以下画面が表示されます。 [こちら]をクリックします。

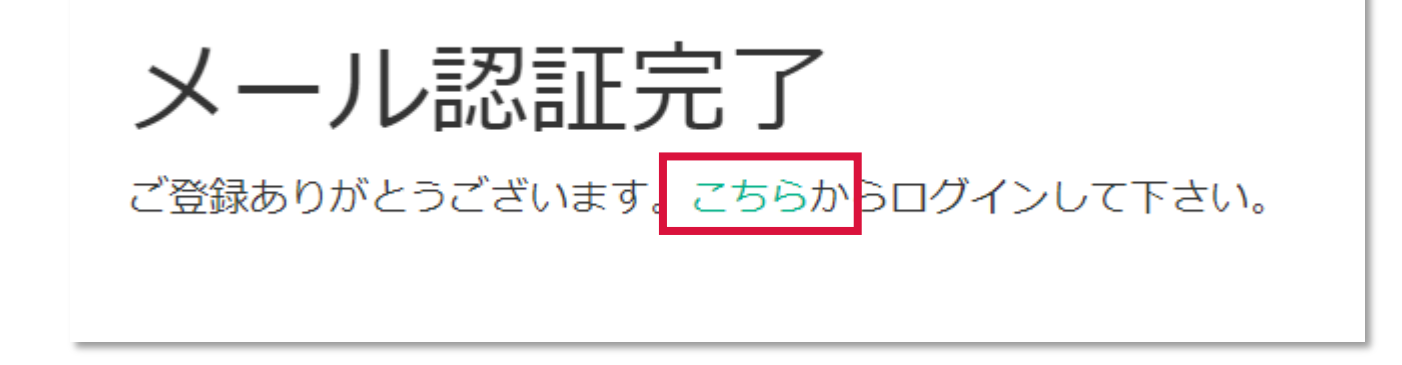

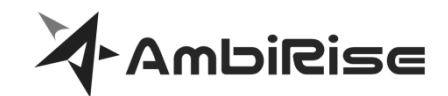

### ログイン画面が表示されるので仮登録で入力した「メールアドレス」、「パ スワード」を入力します。 [ログイン]ボタンをクリックします。

|      | Haratte            |  |  |
|------|--------------------|--|--|
|      | ログイン               |  |  |
| Г    | メールアドレス            |  |  |
|      | user@ambirise.jp   |  |  |
| ) -{ | パスワード              |  |  |
|      |                    |  |  |
| Ĺ    | □ メールアドレスとパスワードを記憶 |  |  |
| )    | +)ログイン             |  |  |
|      | パスワードを忘れた方         |  |  |
|      |                    |  |  |

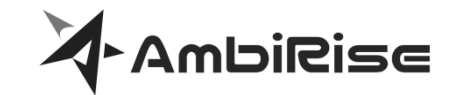

# 会社登録を行うようメッセージが表示されます。 [OK]ボタンをクリックします。

| Haratte                   |         |           |               | 倄 ホーム | 🗘 設定管理 | 😧 操作マニュ | アル | 0 | ログアウト |
|---------------------------|---------|-----------|---------------|-------|--------|---------|----|---|-------|
| 会社基本情報登録                  | L       |           |               |       |        |         |    |   |       |
| 登録区分                      | ○法人○    | 個人事業主 🔿 個 | К             |       |        |         |    |   |       |
| 自社名                       |         |           |               |       |        |         |    |   |       |
| *必須<br>※個人事業主の場合は屋号、個人の場  | 合は氏名を入力 | してください    |               |       |        |         |    |   |       |
| 自社名フリガナ                   |         |           |               |       |        |         |    |   |       |
| *必须                       |         |           |               |       |        |         |    |   |       |
| 郵便番号                      | 0010001 | 会社情報 - 初期 | 登録            |       | 6 É    | 主所を検索   |    |   |       |
| *必須<br>※ハイフン無しの7桁で入力して下さい | N       | 会社(発      | 行者情報)のご登録をお   | 願いします |        |         |    |   |       |
| 都道府県                      | 選択して    |           |               |       | _      | ¢       |    |   |       |
| *必須                       |         |           |               | - 1   | ок     |         |    |   |       |
| 市区町村                      |         |           |               | _     | _      |         |    |   |       |
| る<br>来<br>地               |         |           |               |       |        |         |    |   |       |
| ·必須                       |         |           |               |       |        |         |    |   |       |
| 建物名(任意)                   |         |           |               |       |        |         |    |   |       |
| 代表者(氏)<br>*必須             |         |           | 代表者(名)<br>*必須 |       |        |         |    |   |       |
| 代表者(氏)フリガナ                |         |           | 代表者(名)フリガナ    |       |        |         |    |   |       |

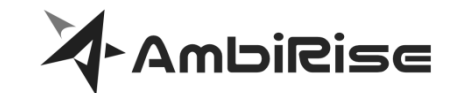

事業者区分を選択します。

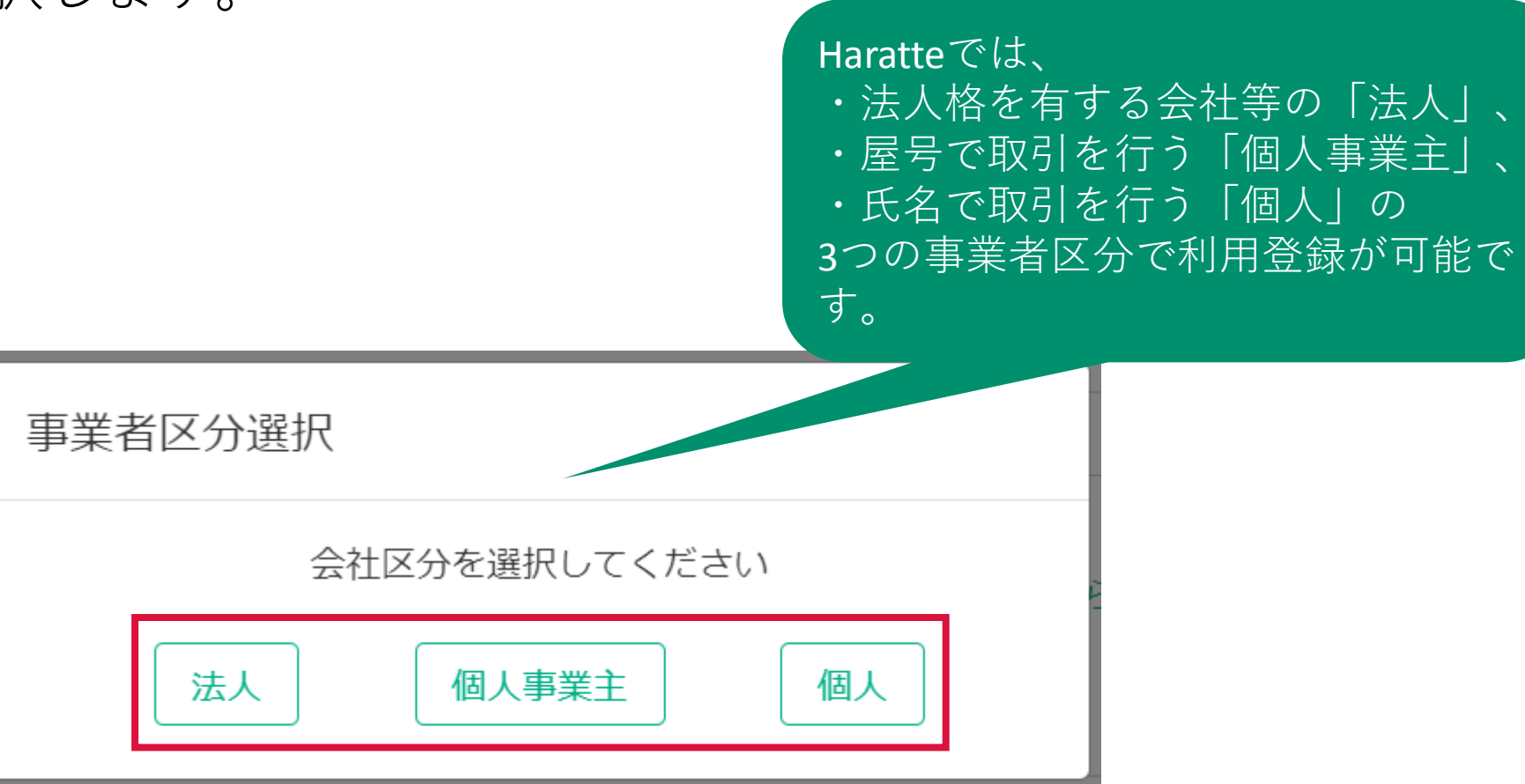

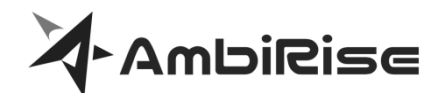

法人を選択した場合、国税庁の法人番号公開サイトを利用した入力支援機能を 利用できます。利用することにより、住所等の入力を省略することができます。 会社名からの検索

会社名を入力します。 (1) (2)都道府県を選択します。 会社名検索 (3) 「検索 | をクリックします。 会社名を入力してください(一部入力可) (4)候補一覧から選択します。 ※表記は登記情報とあわせてください (1)AmbiRise 都道府県で絞り込みを行えます(任意) (2)北海道 検索 (3)▼候補一覧 選択すると元の画 番地 会社名 都道府県 市区町村 変更年月日 法人番号 面に会社情報が 株式会社AmbiRise 北海道 札幌市中央区 北一条西2丁目11番2-5F 選択 2020-05-13 5430001081454 セットされます。 閉じて直接入力

選択すると元の画

面に会社情報が

セットされます。

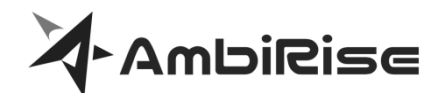

法人を選択した場合、国税庁の法人番号公開サイトを利用した入力支援機能を 利用できます。利用することにより、住所等の入力を省略することができます。 法人番号からの検索

- ① 法人番号を入力します。
- ② 「検索」をクリックします。
- ③ 候補一覧から選択します。

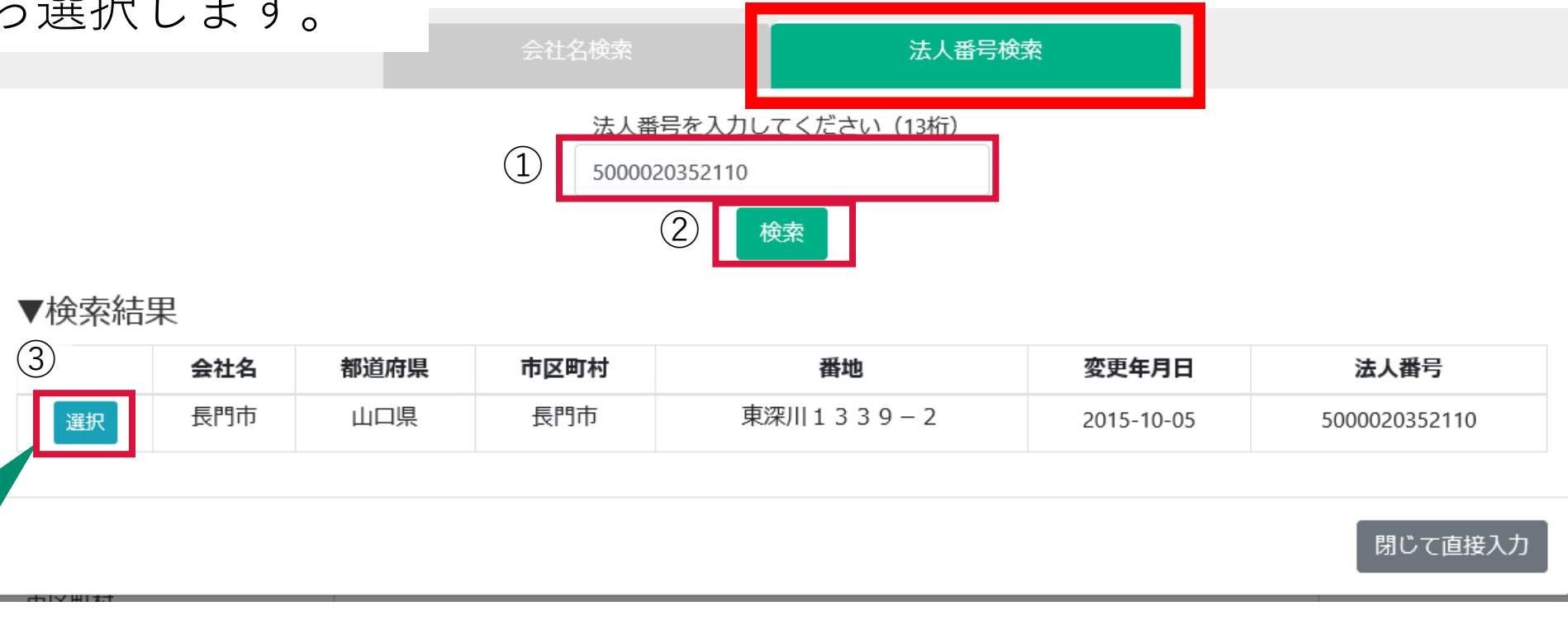

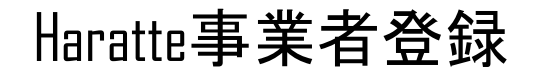

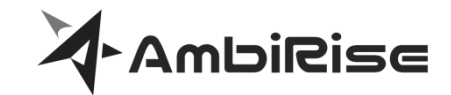

自社名、名称、フリガナ等の各項目を入力します。
 画面下部の[登録]ボタンをクリックします。

| 会社基本情報登録                                |                                        |             |  |  |
|-----------------------------------------|----------------------------------------|-------------|--|--|
| 会社情報再検索                                 |                                        |             |  |  |
| 登録区分                                    | ● 法人 ○ 個人事業主 ○ 個人                      |             |  |  |
| 自社名                                     |                                        |             |  |  |
| * <mark>必須</mark><br>※個人事業主の場合は屋号、個人の場  | 合は氏名を入力してください                          |             |  |  |
| 自社名フリガナ                                 |                                        |             |  |  |
| *必須                                     |                                        |             |  |  |
| 郵便番号                                    | 0010001                                | 郵便番号から住所を検索 |  |  |
| * <mark>必須</mark><br>※ハイフン無しの7桁で入力して下さい | 1                                      |             |  |  |
| 都道府県                                    | 選択して下さい                                | \$          |  |  |
| *必須                                     |                                        |             |  |  |
| 市区町村                                    |                                        |             |  |  |
| *必須                                     |                                        |             |  |  |
| 番地                                      |                                        |             |  |  |
| *必須                                     | ~~~~~~~~~~~~~~~~~~~~~~~~~~~~~~~~~~~~~~ |             |  |  |

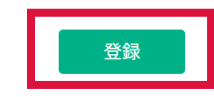

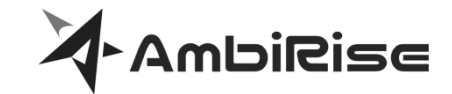

# 1 続いてユーザ情報(担当者情報)の登録を行います。 2 [OK]ボタンをクリックします。

| ユーザ情報 - 初期登録                          |
|---------------------------------------|
| 。<br>ユーザ情報のご登録をお願いします<br>)            |
| 登録された情報は請求書の発行担当者の欄(様式に欄がある場合)に印字されます |
| ОК                                    |

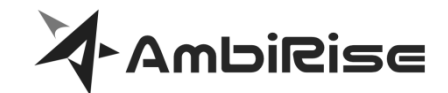

# 操作している方のユーザ名と電話番号を入力し、[登録]ボタンをクリックしてください。

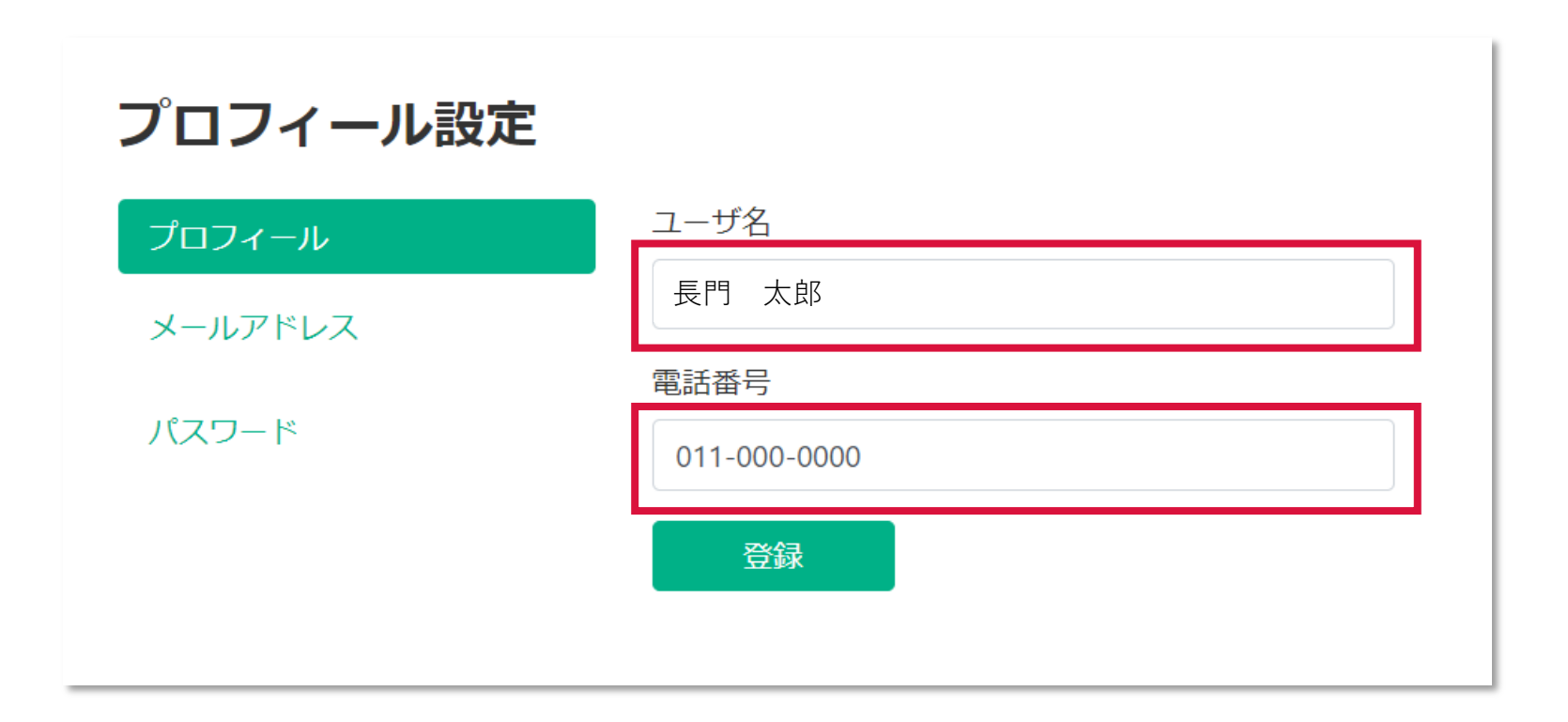

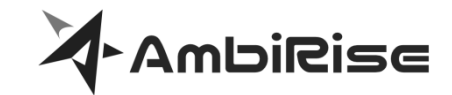

① 登録が完了し、ホーム画面が開きます。
 ② 事業者登録の手順は以上になります。

| Haratte                 | ☆ ホーム  な 設定管理   役 操作マニュアル   ④ AmbiTEST   ログアウト |
|-------------------------|------------------------------------------------|
| ホーム                     |                                                |
|                         |                                                |
| お知らせ<br>システムからのお        | お知らせや定期発行予定の請求書などの確認が必要なお知らせが表示されます。           |
| 2023/11/10              | 【Stg環境限定】夜間サービス停止のお知らせ(2023/9/5~)              |
| 2024/01/09              | 最大文字数変更テスト                                     |
| 2024/03/06              | 【3月19日】 システムメンテナンスのお知らせ                        |
|                         | お知らせ一覧へ <b>→</b>                               |
| 書類作成                    |                                                |
| 個別作成                    | 一括取込作成                                         |
| <b>個別作成</b><br>見積書や請求書の | の作成ができます。宛先から様式を検索したり、様式から作成することができます。         |
| 宛先を選んで作                 | 作成                                             |

# Appendix

### より便利にお使いいただくための御参考情報

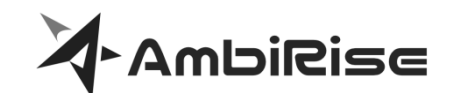

Copyright(C) 2024 AmbiRise Inc. All rights reserved.

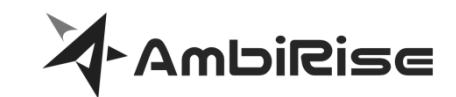

### 複数の発行担当者がいる場合、ユーザを追加することができます。

① [設定管理]をクリックします。 ② [ユーザ管理]をクリックします。

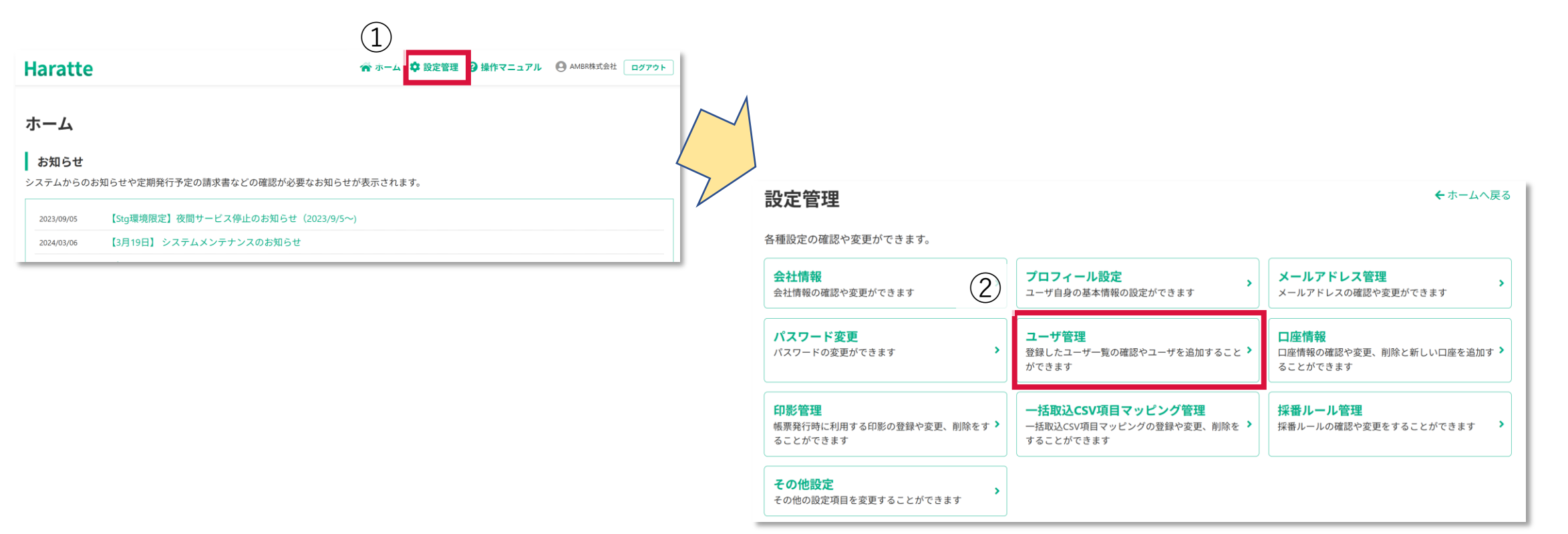

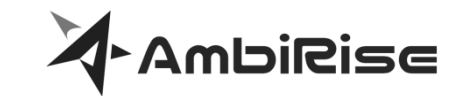

① [ユーザ追加]ボタンをクリックします。
 ② 招待する方の[メールアドレス]を入力します。
 ③ [アドレスチェック]ボタンをクリックします。

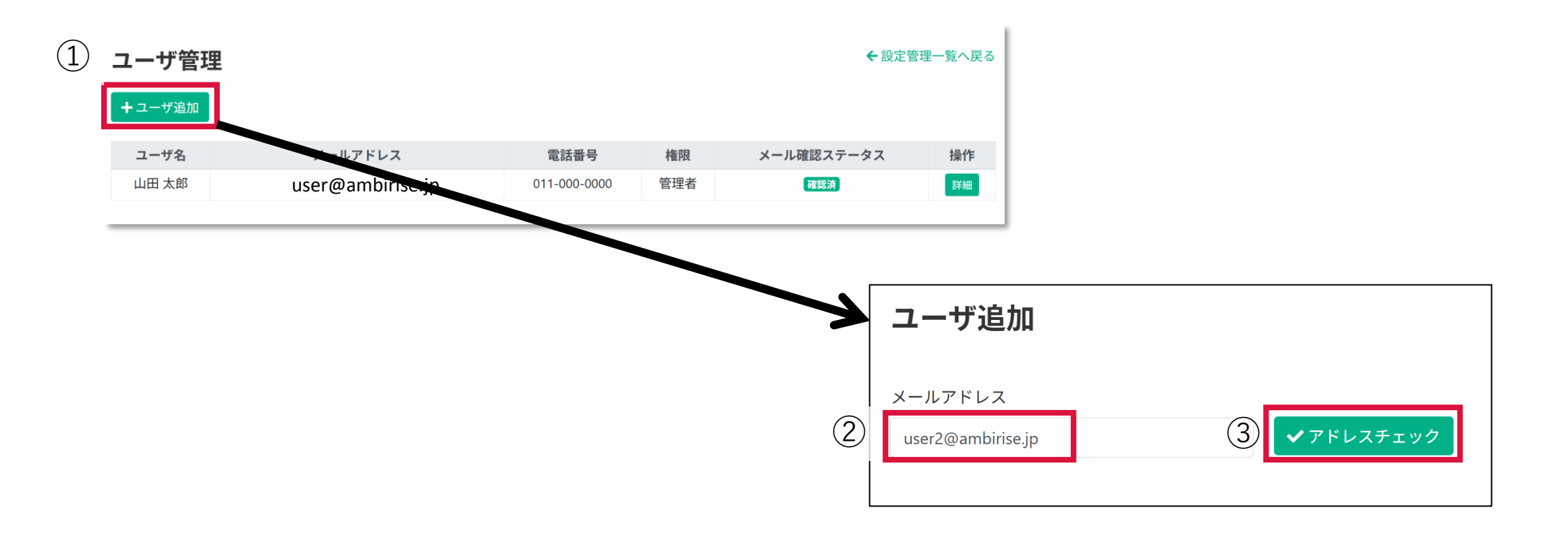

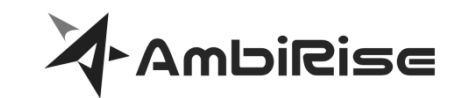

# 「パスワード」と「パスワード(確認)」を入力します。 招待する方の権限を選択します。

③ [登録]ボタンをクリックします。

|   |   | ユーザ追加                                                                             |                         |
|---|---|-----------------------------------------------------------------------------------|-------------------------|
|   |   | メールアドレス<br>user2@ambirise.jp                                                      | 管理者は会社情報の修正や、ユーザの追加等の管  |
|   | ſ |                                                                                   | 理権限があります。               |
| 1 |   | ※半用英数子と記号(@/^+,!#\$%&()^~ )が使用可能です。<br>※必ず6文字以上、大文字、小文字、数値、記号を組み合わ<br>せて入力してください。 | 担当者は書類発行のみの<br>権限になります。 |
|   |   | パスワード(確認)                                                                         |                         |
| 2 |   | 権限<br>● 管理者 ○ 担当者                                                                 |                         |
|   |   | 3 登録 戻る                                                                           |                         |
|   |   |                                                                                   |                         |

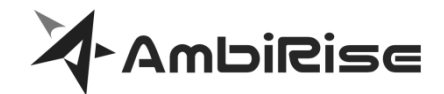

① [送信]ボタンをクリックします。

② 招待された方へメール送信されるので、認証が済めば登録完了です。

| 1 | <b>ユーザ追加 送信確認</b><br>以下のメールアドレスに送信します。よろしいですか?<br>メールアドレス |                                                                                                    |
|---|-----------------------------------------------------------|----------------------------------------------------------------------------------------------------|
|   | user2@ambirise.jp<br>迷信                                   | 20:13 (0 分前) ☆ ② ∽ :<br>user2@ambirise.jp 様<br>この度は、請求書発行サービス『Haratte』にご登録いただきまして、誠にありがとうございます。<br>当メールは、Haratteに仮登録いただいた方へ自動送信されるメールです。<br>下記URLにアクセスし、アカウント登録を完了していただきますようお願いいたします。                                                                                                    |
|   |                                                           | https://stg.haratte.jp/ldentity/Account/ConfirmEmail?userId=08ee2009-96ca-4454-9d26-13a486ae6d56&code=Q2ZESjhOaTR6NGkrUGFoRXJJMytZVU<br>VYQ1BYcWRSYVhTTURka0JvTFdzSG5CNDdiN3hmOXkrcmdiYWptQWIwSmJndXNMN0dEbDEyeGYydXhLTWZIYXJudktx<br>alhuTF2PbW4weCs2N1BoaEwr/vzJG20I5bzcxNG1ucnBPRGNhb3ISRWNxcEdpR101SkZmbDJiRXRibC9CUIFzMERNWW<br>xZdU1YVIFkWnR3ampvRkZmWTiMK296NTBacUdwNIora29odjBRc111cWhTd25vU04xb3F4OG11R1d4MDUxSmdkMmkx<br>UEFYUEE1ZFIwNDVIdnc2RHdmYkiKOXZrSjpHYmN4RHgrT0xFZz09&retumUri=AddMember |

#### ユーザ追加の手順は以上になります。

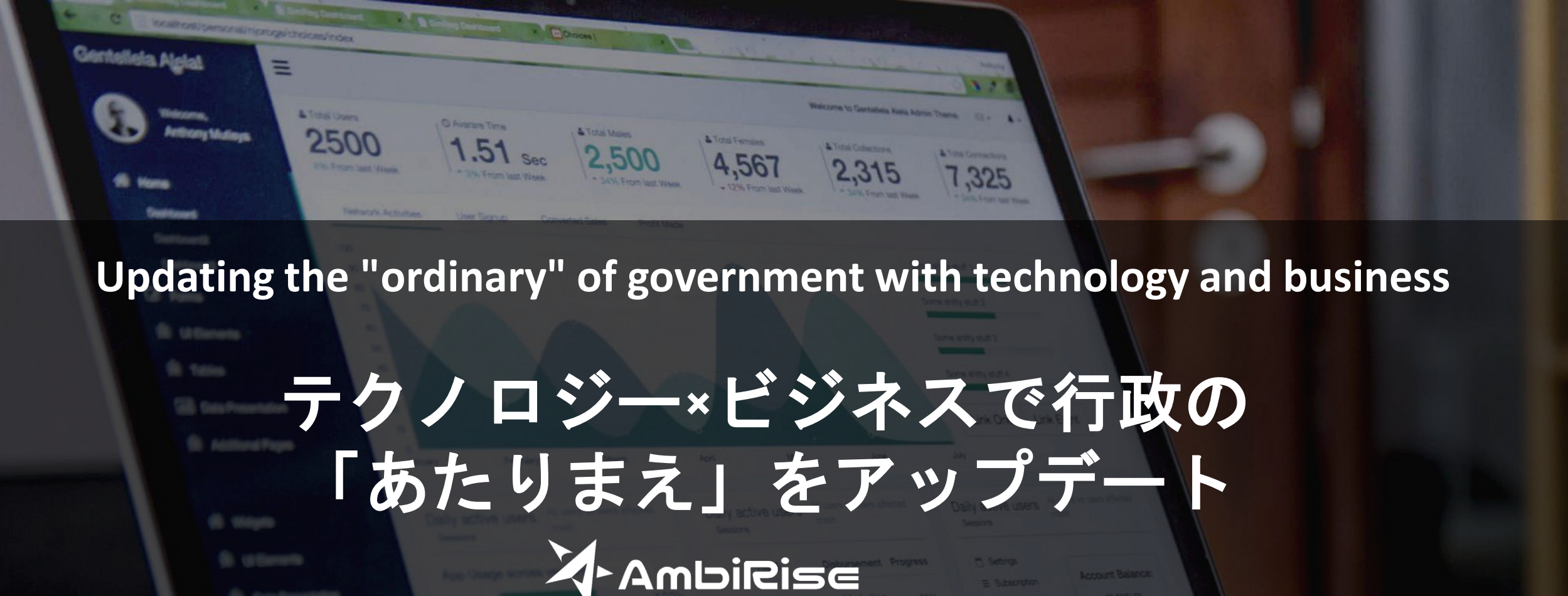

J Icherenet